## eRA Commons Registration – Business Process Guide

eRA Commons is the online grants management system used by applicants, grantees/recipients, and federal staff at grantor agencies to access and share administrative information relating to grants. Department of Commerce (DOC) applicants are required to register in eRA Commons to submit grant applications. The organization must be registered by someone with signature authority to legally bind the organization in grants administration matters; this individual is referred to as a Signing Official (SO). Only authorized organization officials are qualified to be an SO for their organization.

Registration is a one-time process, during which the SO will have the option to create an Account Administrator (AA) account. Once registered, these two authorized individuals can create new user accounts for personnel within their organization, including additional SO accounts.

#### **Registration Requirements**

All applicants must be registered with SAM.gov and have an active Unique Entity Identifier (UEI) to complete the registration process. However, the initial Commons registration request described in this information sheet can proceed absent the inclusion of a valid UEI (see "<u>Step 2: Verify Information</u>" below for more information).

Applicants should also register with Grants.gov. While registration with Grants.gov is not required to complete the Commons registration process, applicants must submit their grant application through the Grants.gov portal, which does require a Grants.gov registration.

Additional registrations may be required depending on the Notice of Funding Opportunity (NOFO) requirements.

#### **How to Register**

An organization's SO can register their organization by clicking the Commons homepage (<u>https://public.era.nih.gov/commonsplus</u>) "Register Organization" link (<u>https://public.era.nih.gov/commonsplus/public/registration/initRegistration.era</u>).

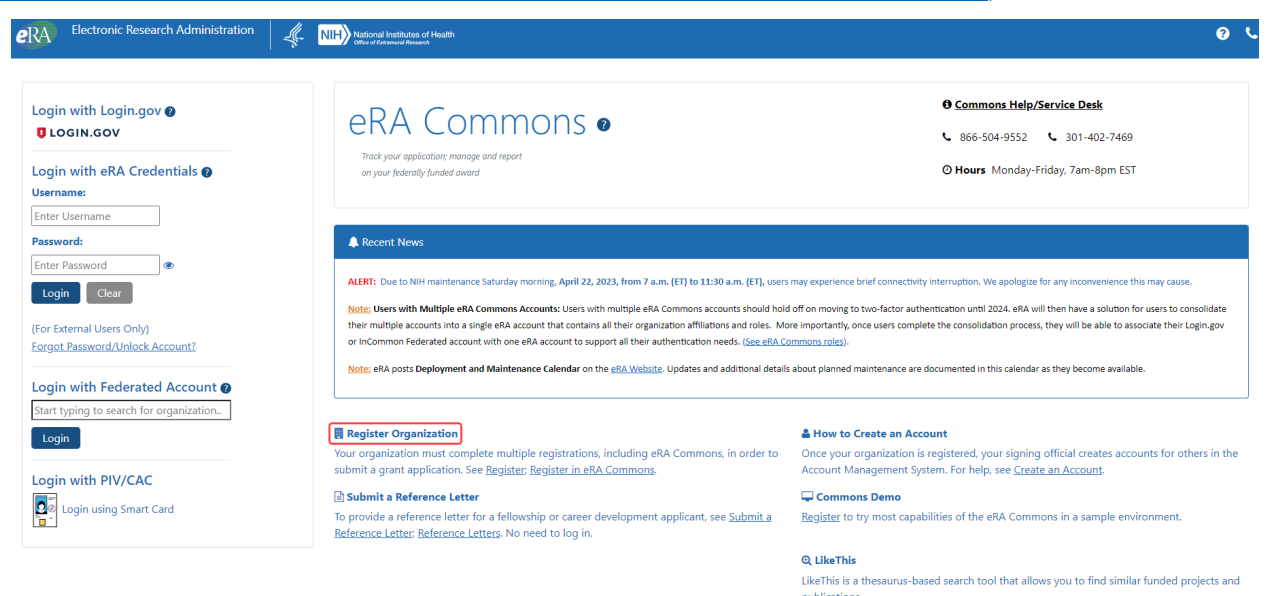

Figure 1: eRA Commons Homepage Registration Link

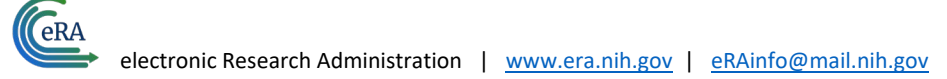

## **Registration Process**

There are five steps to submit a registration request. A red asterisk is listed next to required fields in the registration form (<u>https://public.era.nih.gov/commonsplus/public/registration/initRegistration.era</u>).

# Step 1: Specify Purpose

DOC grant applicants should choose the "Non-NIH Grants/Contracts" option before clicking the "Next" button in the lower right of the registration webpage.

| <b>Register Institution</b>                                                                           | 0                                                                                           |                                                                                                    |                                                                                  |                                 |
|----------------------------------------------------------------------------------------------------|---------------------------------------------------------------------------------------------|----------------------------------------------------------------------------------------------------|----------------------------------------------------------------------------------|---------------------------------|
| • Completing this process will register appropriate to the needs of your insti                        | er your institution in eRA Commons and e<br>itution. See <b>Prepare to Apply and Regist</b> | stablish up to <i>two user accounts</i> for your ins<br><b>er at grants.nih.gov 🖙; How to Register i</b> | stitution. Selected staff at your institution car<br>in <b>eRA Commons</b> [27]. | then create additional accounts |
| Step 1: Registration Pu                                                                               | rpose                                                                                       |                                                                                                    |                                                                                  |                                 |
| Step 1 Purpose                                                                                        | Step 2 Verify Identification                                                                | Step 3 Institution Details                                                                               | Step 4 Accounts                                                                  | Step 5 Review & Submit          |
| Only Signing Officials can reg Required Field My organization wishes to apply fo NIH Grants/Contracts | ister their institutions with NIH.                                                          |                                                                                                    |                                                                                  |                                 |
| NIH Other Transaction Authority (                                                                     | (OTA) Opportunities                                                                         |                                                                                                    |                                                                                  | Back >Next                      |

Figure 2: Register Institution Form Step 1: Registration Purpose

## Step 2: Verify Identification

The second step to register an organization requires you enter the organization's Unique Entity Identifier (UEI) and verifying that the organization is registered in SAM.gov. If the UEI is verified, a success message will display on the screen. If the UEI cannot be verified, a warning message will display with possible reasons, including that SAM.gov has not processed the registration, it has expired, or the UEI was entered incorrectly. A verified UEI is required by both eRA Commons and Grants.gov to apply for a grant, and the UEI must remain active when the grant is awarded. However, you can continue to register the organization absent a SAM.gov verified UEI by entering a 12-digit alphanumeric number, pressing he "Verify" button, and then pressing the "Next" button in the lower right of the webpage.

#### Step 2: Verify Identification

| Step 1 Purpose                  | Step 2 Verify Identification                      | Step 3 Institution Details                          | Step 4 Accounts                              | Step 5 Review & Submit           |
|---------------------------------|---------------------------------------------------|-----------------------------------------------------|----------------------------------------------|----------------------------------|
|                                 |                                                   |                                                     |                                              |                                  |
| ▲DUNS numbers are still accept  | ed, but will be retiring in the near future. Plea | se obtain a Unique Entity Identifier (UEI) as       | s soon as possible.                          |                                  |
| To be eligible to submit for NI | H or non-NIH grants/contracts and to expedit      | e approval of your registration, you will <b>ne</b> | eed a valid institution identifier. Register | for an institution identifier at |
| Sam.gov Por go back and Char    | ige Registration Purpose.                         |                                                     |                                              |                                  |
| * Required Field                |                                                   |                                                     |                                              |                                  |
| Select Which Identifier*        |                                                   |                                                     |                                              |                                  |
| O DUNS Number                   |                                                   |                                                     |                                              |                                  |
| Onique Entity Identifier        |                                                   |                                                     |                                              |                                  |
| Unique Entity Identifier(UEI) * |                                                   |                                                     |                                              |                                  |
| ex: 123456789ABC                | → Verify                                          |                                                     |                                              |                                  |
|                                 |                                                   |                                                     |                                              |                                  |
|                                 |                                                   |                                                     |                                              | Back 🔶 Next                      |

Figure 3: Commons Registration Step 2: Verify Identification

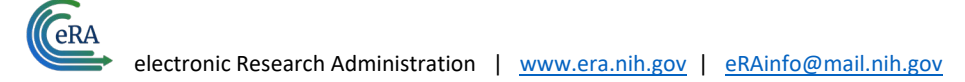

# Step 3: Institution Details

The third step requires the entry of organizational information. If a UEI was verified in step two, the information will be prepopulated from SAM. Please note that a valid email address is required for the "Closeout Email" and "Notice of Award (NOA) Email" fields. If necessary, the SO can modify these email addresses once registration is complete.

| tep 5. Institution Det               | ans                          |                            |                 |                               |
|--------------------------------------|------------------------------|----------------------------|-----------------|-------------------------------|
| Step 1 Purpose                       | Step 2 Verify Identification | Step 3 Institution Details | Step 4 Accounts | Step 5 Review & Submit        |
| * Required Field                     |                              |                            |                 |                               |
| Institution Name *                   |                              | Closeout Email * 🕄         |                 | Notice of Award (NoA) Email * |
|                                      |                              | ex: abc@gmail.com          |                 | ex: abc@gmail.com             |
| Total remaining allowed limit is 100 | characters.                  |                            |                 |                               |
| Institution Address (Line 1) *       | Institution Address (Line 2) | Institution Address (      | (Line 3)        | Institution Address (Line 4)  |
| ex: 123 Main St                      |                              |                            |                 |                               |
| Institution City *                   | Institution State *          | Institution Zip Code       | *               | Institution Country *         |
| institution city +                   |                              |                            |                 |                               |
|                                      |                              | ex: 12345 or 12345-        | 1234            |                               |
|                                      |                              | ex: 12345 or 12345-        | 1234            |                               |

Figure 4: Commons Registration Step 3: Institution Details With Closeout and NOA Email Fields Highlighted

#### Step 4: Accounts

The fourth step will create the SO account and provide the option to create an account for the AA.

| H. ACCOUNTS                                |                                                |                                          |                                                                            |                                     |
|--------------------------------------------|------------------------------------------------|------------------------------------------|----------------------------------------------------------------------------|-------------------------------------|
| Step 1 Purpose                             | Step 2 Verify Identification                   | Step 3 Institution Details               | Step 4 Accounts                                                            | Step 5 Review & Submit              |
| Required Field                             |                                                |                                          |                                                                            |                                     |
| Once NIH has approved this ins<br>Commons. | titution's registration and the account(s) cre | eated have been verified, changes or add | tional account(s) can be made through the                                  | Signing Official (SO) account in eR |
| Principal Signing Official                 | l                                              |                                          |                                                                            |                                     |
| Email *                                    | Username *                                     | Username Crit                            | eria                                                                       |                                     |
| ex: abc@gmail.com                          | ex: WashingtonG                                | Will be used wh                          | en submitting official NIH Grant Applicatio                                | ons                                 |
| Name Prefix                                | Title *                                        | Will be used to                          | login to your eRA Commons account                                          |                                     |
|                                            | ex: CEO, President, Execut                     | ive Director Username will b             | e permanent once submitted                                                 |                                     |
| irst Name 🛊                                | Middle Name                                    | Username leng                            | h should be between 6 and 30 characters                                    |                                     |
| Last Name *                                | Phone *                                        | Username shou<br>the hyphen, the         | ld NOT contain special characters except th<br>period, and the underscore. | ne @ sign,                          |
|                                            | ex: 555-555-555                                | ls not Case Sen                          | sitive                                                                     |                                     |

Figure 5: Commons Registration Step 5: Accounts With Optional AA Account Setup Button Highlighted

#### Step 5: Review & Submit

The SO should review the information and submit the request for processing. A message will appear on the screen verifying that the registration request was successful upon completion of the registration request process.

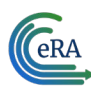

The SO will receive an email to verify their email address and has eight days to respond to the verification request or the registration will be rejected. Upon clicking the link to verify the SO's email address, the page that loads will display a success message stating the email address has been successfully verified.

Registration can take up to four weeks to process. Subsequent emails from eRA will be sent to the SO regarding the status of the registration.

If the registration request is rejected, the SO will receive an email addressing why the registration was rejected. The SO will need to repeat the registration request process if they wish to attempt to register again.

If the registration request is approved, the SO will receive an approval email with a link to verify their registration. Clicking the link loads a page displaying a success message indicating the organization's registration is confirmed. Immediately following registration confirmation, two emails will be sent to the SO, one listing their username that states their account has been created and another that includes a temporary password to sign into Commons that will only be valid for 48 hours.

The SO should log into Commons using the temporary password and will be prompted to update their password after logging in. After updating the password, the system will require the SO to logout and log back into the system using their new credentials, at which point they will be asked to read and acknowledge a "Acknowledgement of Signing Official Responsibilities" form.

Additional information on eRA Commons registration can be found here: <u>https://www.era.nih.gov/register-accounts/register-in-era-commons.htm</u>